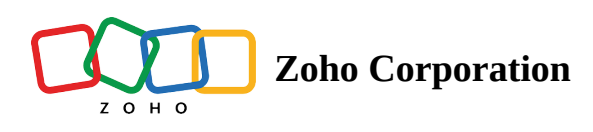

## **Invite members to your Team**

Invite people to your team to exchange ideas and work together. Enter team members' email addresses and assign each person a team role (admin or member), either individually or invite multiple people with the same role at once.

1. Click Admin Console in the bottom-left corner of your WorkDrive account.

The Admin Console page will open in a new tab. *Dashboard* will be selected by default.

- 2. Click **Members** in the left panel.
- 3. Select the + INVITE MEMBERS button in the top-right corner. The Invite new members screen will open.

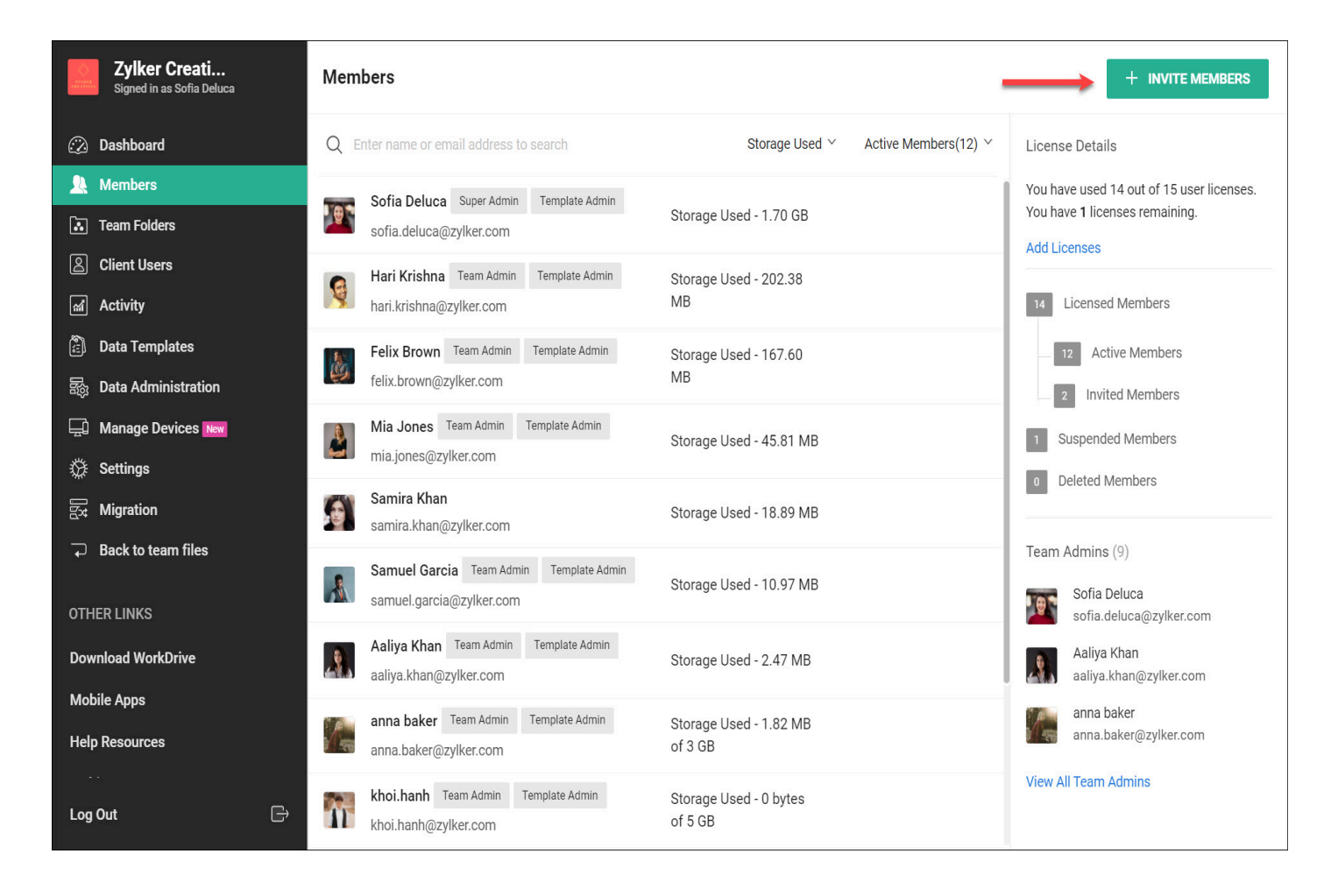

4. Assign a team role in any of the following ways:

**To Invite People with Different Roles** - Enter the email address of the person you want to invite. By default, the person you're going to invite will become a team member. Mark the check box to assign the Admin role to anyone you invite. Click **+Add More** and enter the details individually for every person to invite.

| Email Address                 | Role 🖓         |
|-------------------------------|----------------|
| james@zylker.com              | ✓ Admin        |
| gloria.stefan@zylker.com      | I Admin        |
| kevin@zylker.com              | Admin          |
|                               | + Add More     |
| Big team? Bulk Invite Members | INVITE MEMBERS |

**To Invite People with the Same Role** - Click **Bulk Invite Members** in the bottom-left corner. Enter the email addresses separated by commas and choose a role to assign to all new members.

| (Invite New Members                                                              |  |
|----------------------------------------------------------------------------------|--|
| Email Addresses                                                                  |  |
| john.fey@zylker.com, mary@zylker.com, crystal@zylker.com, tom.sanders@zylker.com |  |
| ✓ Admin Role (i)                                                                 |  |
| INVITE MEMBERS                                                                   |  |
| Back to Individual Invite                                                        |  |

5. Finally, click **Invite Members**. Your invitees will receive an email and will need to accept the invitation in order to join the team.

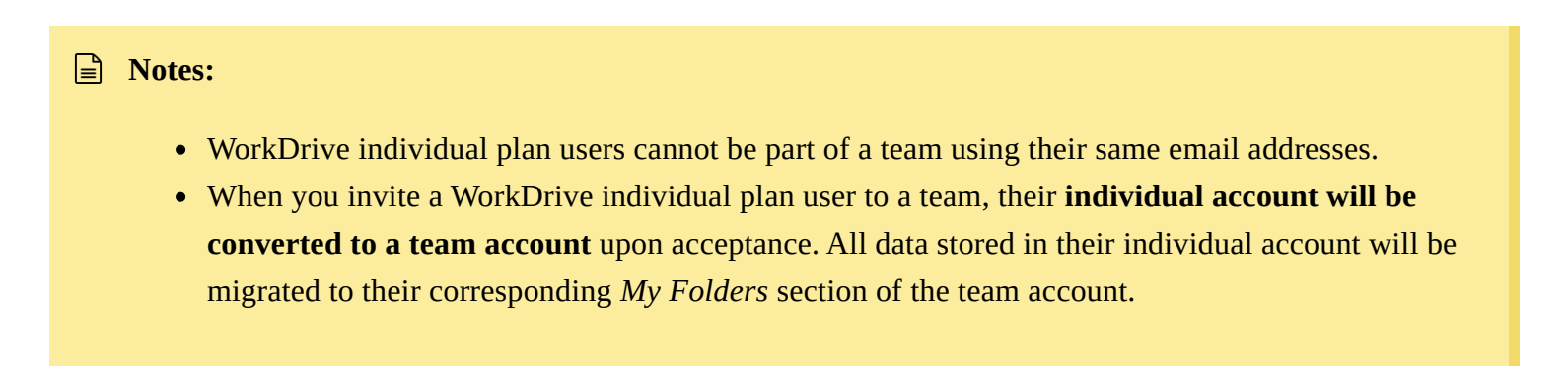

Also read:

Invite clients users to your teamManage team membersImport users from Microsoft 365 to WorkDriveImport users from Google Workspace to WorkDrive